### Opret fast overførsel

Har du brug for hjælp? Kontakt Netbank Supporten Privat: tlf 70 80 10 70 – Erhverv: tlf 70 80 10 71

### Du kan oprette en fast overførsel i forbindelse med, at du foretager en almindelig overførsel i netbank.

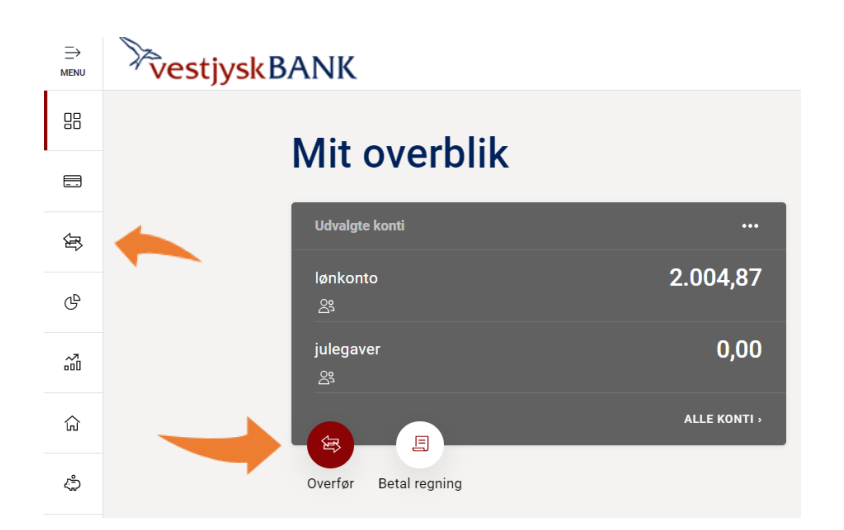

Vælg ikonet Overfør på 'Mit overblik' eller vælg menupunktet Betal og overfør → Overfør i venstremenuen.

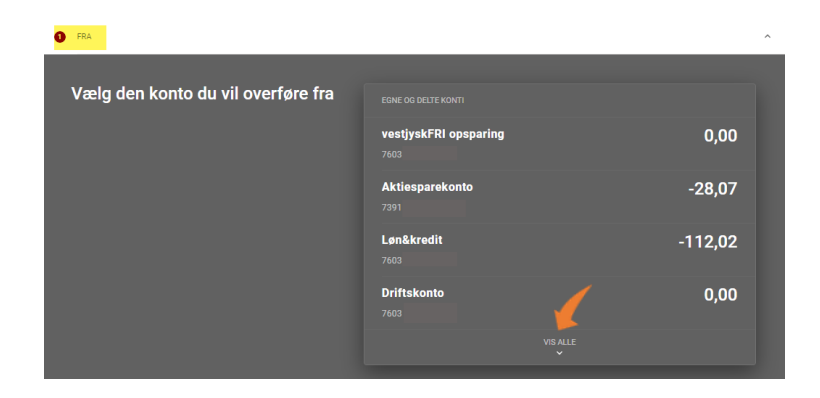

### FRA

Vælg den konto du vil overføre fra. Der vises kun 4 konti i billedet, men du kan få vist alle konti ved at trykke på "VIS ALLE"

– kontoen vises nu i feltet FRA

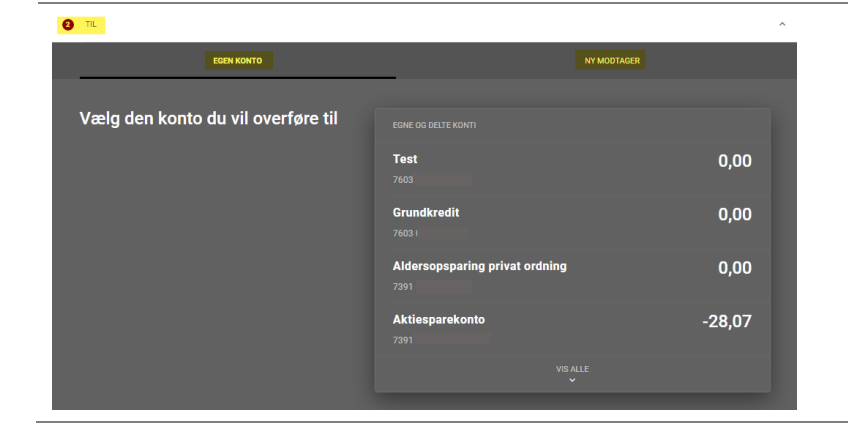

### TIL

Vælg den konto du vil overføre til – du har 2 faner og kan vælge mellem:

- 1. Egen konto
- 2. Ny modtager (en konto du ikke selv ejer)

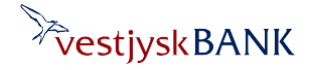

### Opret fast overførsel

Har du brug for hjælp? Kontakt Netbank Supporten Privat: tlf 70 80 10 70 - Erhverv: tlf 70 80 10 71

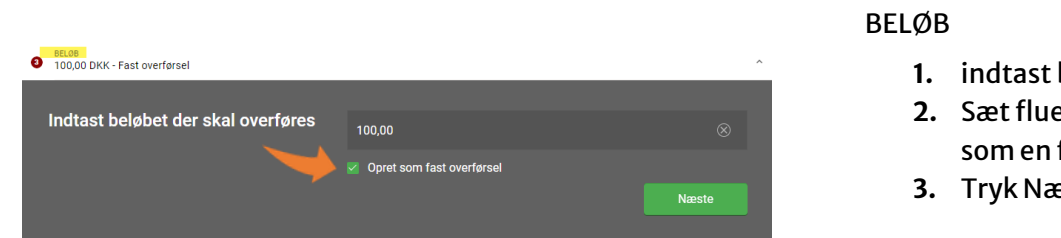

# OATO FOR FØRSTE 30. april 2024 Vælg dato for den første overførsel April 2024 APR 29

- 1. indtast beløb
- 2. Sæt flueben i tjek boksen 'Opret som en fast overførsel'
- 3. Tryk Næste

### DATO FOR FØRSTE OVERFØRSEL

Vælg datoen hver overførslen skal ske første gang og tryk på 'Overfør-knappen'

| GENTAGELSE                                       | _                                             |                  | _ |
|--------------------------------------------------|-----------------------------------------------|------------------|---|
| Hvor ofte skal den faste overførsel<br>gentages? |                                               |                  |   |
|                                                  |                                               |                  |   |
|                                                  |                                               |                  |   |
|                                                  |                                               | Andre muligheder |   |
|                                                  | GENTAGES HVER                                 |                  |   |
|                                                  |                                               | 2. uge           |   |
|                                                  |                                               |                  |   |
|                                                  | Hver 2. uge - næste overførsel 29. april 2024 |                  |   |
|                                                  |                                               |                  |   |

### GENTAGELSE

Vælg hvor ofte betalingen skal foretages.

Klik på 'Andre muligheder', hvis f.eks. betalingen skal ske hver 14. dage og udfyld med de ønskede oplysninger

Tryk på den grønne knap der viser datoen for næste overførsel.

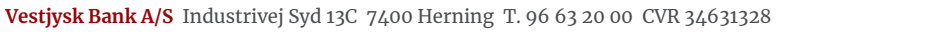

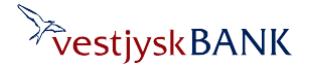

## Opret fast overførsel

Har du brug for hjælp? Kontakt Netbank Supporten Privat: tlf 70 80 10 70 – Erhverv: tlf 70 80 10 71

| VARIGHED     Indtil videre                                                           | ^                                                                                                    | VARIGHED                                                                                                    |
|--------------------------------------------------------------------------------------|----------------------------------------------------------------------------------------------------|----------------------------------------------------------------------------------------------------|
| Hvor længe skal den faste overførsel<br>fortsætte?                                   | Indtil videre                                                                                                    | <ul> <li>Vælg hvor længe den faste overførsel til<br/>fortsætte</li> <li>1. Indtil videre</li> <li>2. Fast antal gange -udfyldes med<br/>antal</li> <li>3. Fast slutdato – udfyldes med en<br/>valgt dato</li> </ul> |
| • TEKSTER FRAKONTO<br>Til Grundkredit<br>Posteringstekst på vestjyskFRI<br>opsparing | Tti Grundkredit            Brug samme posteringstekst på Grundkredit                                                                                                    | TEKST PÅ FRA-KONTO<br>Udfyld evt. posteringsteksten på<br>overførslen med selvvalgt tekst                                                                                                    |
| Posteringstekst på Grundkredit                                                       | Fra vestjyskFRI opsp<br>G tegn tribage<br>Næste                                                                                                    | TEKST PÅ TIL-KONTO<br>Udfyld evt. posteringsteksten på<br>overførslen med selvvalgt tekst                                                                                                    |
| ● cooxene<br>Klar til godkendelse                                                    | ►ast overførsel fra vestjyskFRI opsparing til Grundkredit på 100,00 DKK.<br>Første gang 15. april 2024 – næste gang 29. april 2024.<br>Hver 2. uge – Sidste gang 16. maj 2024. | GODKEND<br>Tryk på 'Godkend'                                                                                                    |
|                                                                                      | Godkend                                                                                                    | overførsien ske til andre end en af<br>dine egne konti, skal du godkende<br>oprettelsen med MitID.                                                                                                    |

Du kan se overførslen under menuen 'Betal og overfør' -> 'Faste overførsler', hvorfra du også kan rette den. Du kan også se overførslen under 'Mit overblik' -> 'Kommende betalinger fra alle konti', herfra kan du klikke på overførslen og slette den.

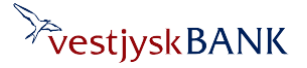